## Como criar uma OT (Ordem de Trabalho) Planeada?

help.fracttal.com/hc/pt-pt/articles/24948048839693-Como-criar-uma-OT-Ordem-de-Trabalho-Planeada

## A partir da vista Kanban:

Depois de estabelecer um plano de manutenção e vinculá-lo a um ativo, as tarefas incluídas nesse plano aparecerão como "Tarefas Pendentes" (isto depende do tipo de trigger que as tarefas possuam). De seguida, deve aceder à vista Kanban e selecionar as tarefas que deseja incluir e executar como OT.

| Work Management<br>View Kanban                                                                                                    |       |                                                    |        | <i>ø</i> 🗶 E                                            | JC ~     |
|----------------------------------------------------------------------------------------------------|-------|----------------------------------------------------|--------|---------------------------------------------------------|----------|
| ← (2) Selected                                                                                                    |       |                                                    |        | 5                                                       | - New WO |
| Pending Tasks                                                                                                    | 166 🖒 | WOs in Process                                     | 2743 🖒 | WOs in Review                                           | 215 🖒    |
|                                                                                                    |       | OT-39-GR<br>Created by Diego Vergara               |        | OT-35-GR<br>Created by ALEXANDER SANCHEZ                |          |
| Asset: PROCESO { PROC-01 }                                                                                                    |       | Asset: { EQ.ECV-00 } GENERADOR                     |        | Asset: { TRAC-ALEX-01 } TRACTOR ALEXAN                  | DER      |
| Task: EVALUACIÓN DE EQUIPO                                                                                                    | *     | Task: CAMBIAR PARABRISA                            | =      | Task: INSPECCION DE FUGAS                               | =        |
| Ŏ 00:10                                                                                                    |       | Ū 00:30 🛱 2025-03-26                               | 0 %    | Õ 00:10                                                 | 100 %    |
| EVALUACION DE EQUIPO                                                                                                    | 5     | VICTOR SILVA                                       | ⊕ :    | 🔅 Abelardo Perez                                        | ⊎ :      |
| 0                                                                                                    |       | OT-38-GR<br>Created by JOSÉ FERNANDO CRUZ MOSQUEDA |        | OT-24-GR<br>Created by JOSÉ FERNANDO CRUZ MOSQUEDA      |          |
| Asset: { Robus-2 } INOVA TP 924                                                                                                    |       | Asset: { AGRO-TRAC-001 } TRACTOR 1                 |        | Asset: { COMP-01 } COMPRESOR RECIPROC<br>ZHONGHE 250 KG | ANTE 01  |
| Task: FALLA DETECTADA                                                                                                    | =     | Task: INSPECCION DE FUGAS                          | =      | Task: No enciende máquina                               | ~        |
| O O |       | Ō 00:10 📅 2025-03-26                               | 0 %    | Ō 00:30 🛱 2025-03-25                                    | 100 %    |
| UNPLANNED                                                                                                    | 5 🗄   | Miguel Mosqueda                                    | ⊕ :    | Miguel Mosqueda                                         | ⇒ :      |
| 0                                                                                                    |       | OT-37-GR<br>Created by Diego Vergara               |        | OT-18-GR<br>Created by ALEXANDER SANCHEZ                |          |
| Asset: { P0300701-ID101-FW-DV1-004 } VA                                                                                                    | LVULA | Asset Work Management:                             |        | Asset: bomba diesel 01 { }                              |          |

Depois, ao clicar em Nova OT, o sistema irá abrir uma janela onde todos os campos necessários para gerar essa OT devem ser configurados.

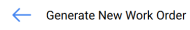

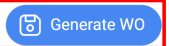

| – Responsible * –<br>9 Jonas C | Campos                         |                                              |                  | ~ (X)                      | Actual Duration<br>000:20              |                       |              |                    |                    |                        |
|--------------------------------|--------------------------------|----------------------------------------------|------------------|----------------------------|----------------------------------------|-----------------------|--------------|--------------------|--------------------|------------------------|
| Creation mode                  | one WO                         | It depends on another W0?   Select parent W0 |                  |                            |                                        |                       |              |                    |                    |                        |
| Approve                        | WO Budget                      |                                              |                  |                            |                                        |                       |              |                    |                    |                        |
|                                | Asset                          | Task                                         | Task type        | Actual<br>Schedule<br>Date | Planned<br>Maintenance                 | Estimated<br>Duration | Priority     | Task<br>Group<br>1 | Task<br>Group<br>2 | Equipment<br>downtime? |
| Ē                              | PROCESO {<br>PROC-01 }         | EVALUACIÓN<br>DE EQUIPO                      | ASISTENCIA       | 2025-03-<br>26             | PLAN DE MTTO<br>EQUIPO DE<br>BIOMEDICA | 00D 00H<br>10mins     | Very<br>High |                    |                    | No                     |
| Ē                              | { Robus-2 }<br>INOVA TP<br>924 | FALLA<br>DETECTADA                           | 00<br>Correctivo | 2025-03-<br>25             |                                        | 00D 00H<br>10mins     | Medium       |                    |                    | No                     |
|                                |                                |                                              |                  |                            |                                        |                       |              |                    |                    |                        |
|                                |                                |                                              |                  |                            |                                        |                       |              |                    |                    |                        |
|                                |                                |                                              |                  |                            |                                        |                       |              |                    |                    |                        |

De seguida, descrevem-se esses campos:

- **Tipo de Responsável:** Opção que permite definir o tipo de responsável que terá a OT, podendo ser um Recurso Humano ou Terceiro.
- **Responsável:** A pessoa que será designada como responsável pela OT e cuja assinatura aparecerá na OT impressa.
- **Tempo de Execução:** Estimativa de duração para a realização das tarefas contidas na OT (é a soma dos tempos de cada tarefa).
- **Modo de Criação:** Opção que permite definir se as tarefas selecionadas serão incluídas numa única OT ou se será gerada uma OT por ativo ou por tarefa.
- Se for derivada de outra OT, selecione a OT pai: Opção que permite identificar se a geração dessa OT é consequência de uma OT anterior.
- **Aprovar por Orçamento:** Opção que torna obrigatória a criação e aprovação de um orçamento para que a OT possa ser editada.

**Nota:** Caso as tarefas exijam recursos, estes podem ser adicionados diretamente ao gerar a OT.

| ← Generat  | e New Work Order                    |                                  |                             |                  |                            |                                        | ←                                     | Resou | rces: Inspeción día jueves | 6 |
|------------|-------------------------------------|----------------------------------|-----------------------------|------------------|----------------------------|----------------------------------------|---------------------------------------|-------|----------------------------|---|
| Responsibl | e*                                  |                                  |                             |                  | ~                          | Actual Duration — 100:10               | DETERO<br>Qty:<br>Source:<br>Unit Cos | GENTE | \$ <b>MXN 0,00</b>         | Ê |
| Creation m | an't be blank<br>ode<br>s in one WO |                                  |                             |                  | ~                          | It depends on anoth<br>Select parent V |                                       |       |                            |   |
| 🗌 Appr     | ove WO Budge                        | et                               |                             |                  |                            |                                        |                                       |       |                            |   |
|            |                                     | Asset                            | Task                        | Task type        | Actual<br>Schedule<br>Date | Planned<br>Maintenance                 |                                       |       |                            |   |
| Ē          | 0                                   | Fracttal {<br>ACT.LOC-<br>0001 } | Inspeción día<br>jueves     | 06<br>Preventivo | 2025-03-<br>26             |                                        |                                       |       |                            |   |
| Ē          | 0                                   | Fracttal {<br>ACT.LOC-<br>0001 } | Mantenimiento<br>preventivo | 06<br>Preventivo | 2025-03-<br>29             |                                        |                                       |       |                            |   |
|            |                                     |                                  |                             |                  |                            |                                        |                                       |       |                            |   |
|            |                                     |                                  |                             |                  |                            |                                        |                                       |       |                            |   |
|            |                                     |                                  |                             |                  |                            |                                        |                                       |       |                            |   |

## A partir da vista Calendário:

Para gerar uma OT a partir da vista Calendário, deve clicar no ativo que possui a tarefa pendente em questão, para que a barra de edição apareça na parte superior da janela.

|          | ork Management<br>iew Calendar |                       |       |                    |         |                   |           |                |                |                  | <b>B</b>     | ' 🗐 JC -          |
|----------|--------------------------------|-----------------------|-------|--------------------|---------|-------------------|-----------|----------------|----------------|------------------|--------------|-------------------|
|          |                                |                       |       |                    |         |                   |           |                |                |                  | 5            | - New WO          |
| <b>.</b> | Pending Tasks                  | Work Orders           |       |                    |         |                   |           | Calendar       | ۲<br>۲         | Month ~          | 2025-0       | 3-27 (i)          |
|          | Sun                            | Mon                   |       | Tue                |         | Wed               |           | Tł             | าน             | Fri              |              | Sat               |
|          | 23                             | 3                     | 24    |                    | 25      |                   | 26        |                | 2              | 7                | 28           |                   |
|          |                                | 13:54 OT-2374-FRA     |       |                    |         |                   | 0%        | 06:44 OT-2387- | IMP 09         | 03:00 OT-2392-IM | P 0%         | 05:00 OT-2328-FRA |
|          |                                | 11:46 PAUTA DE MAN    |       | 09:34 OT-2376-FRA  | 0%      | 13:53 OT-2380-IMP | 100%      | 11:45 OT-2386- | IMP 1009       | 06:35 Registr    | o de tempera |                   |
|          |                                | + 4 More              | +     | 5 More             |         | + 4 More          |           | + 6 More       |                | + 13 More        |              | + 6 More          |
|          | 0:                             | 2                     | 03    |                    | 04      |                   | 05        |                | 06             | 3                | 07           |                   |
|          |                                | 03:00 OT-2311-FRA     | 0% 1  | 13:32 OT-1116-FRA  | 100%    | 15:55 OT-2294-FRA | 100%      | 11:00 OT-2422- | IMP            |                  |              |                   |
|          |                                | 05:24 0T-2404-IMP 1   | 00% ( | 14:48 Troca dos pa | rafusos |                   |           | 10:06 OT-2409- | IMP 1009       | 20:43 OT-2416-IM | P            |                   |
|          |                                | + 6 More              | +     | 3 More             |         |                   |           | + 6 More       |                | + 3 More         |              |                   |
|          | 0                              | 9                     | 10    |                    | 11      |                   | 12        |                | 1:             | 3                | 14           |                   |
| 11:00 0  | 0T-2422-IMP                    |                       |       |                    |         |                   |           |                |                |                  |              |                   |
|          |                                | 11:53 Mantenimiento S | Sem ( | 08:54 OT-2423-IMP  | 0%      | 12:00 T03-Mante   | enimiento | 09:33 MAN      | TENIMIENTO I   | 09:24 OT-2454-IM | P 100%       | 07:26 REGISTRO DE |
|          |                                | + 8 More              | +     | 2 More             |         | + 12 More         |           | + 9 More       |                | + 8 More         |              | + 6 More          |
|          | 10                             | 3                     | 17    |                    | 18      |                   | 19        |                | 20             | )                | 21           |                   |
| 11:00 0  | OT-2422-IMP                    |                       |       |                    |         |                   |           |                |                |                  |              |                   |
|          |                                | 08:35 INSPECCIÓN ME   |       | 07:26 OT-2355-FRA  | 100%    | 10:46 OT-5-2025   | 100%      | 10:10 OT-2449- | IMP 1009       |                  |              | 15:00 OT-15-GR    |
|          |                                | + 4 More              | +     | 6 More             |         | + 4 More          |           | + 9 More       |                |                  |              |                   |
|          | 23                             | 3                     | 24    |                    | 25      |                   | 26        |                | 2              | 7                | 28           |                   |
| 11:00 0  | OT-2422-IMP                    |                       |       |                    |         |                   |           |                |                |                  |              |                   |
|          |                                |                       | C     | 06:51 OT-21-GR     | 100%    | 08:16 OT-1041-24  | 100%      | 12:43 Chec     | cagem de nivel | 10:59 OT-35-GR   | 100%         |                   |
|          |                                |                       | +     | 18 More            |         | + 11 More         |           | + 3 More       |                | 2:00 INSPEC      | CION SEMA    |                   |
|          | 30                             | )                     | 31    |                    | 01      |                   | 02        |                | 03             | 3                | 04           |                   |
| 11:00 (  | 0T-2422-IMP                    |                       |       |                    |         |                   |           |                |                |                  |              |                   |
|          |                                |                       |       |                    | _       |                   |           |                |                |                  |              |                   |

Depois, basta clicar na opção Nova OT para que o sistema exiba as opções necessárias para executar a OT.

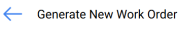

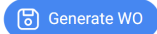

| Creation mode<br>All Tasks in | one WO                                         |                                    |                             | ✓ It dependent of the second second seco | ends on another WO? -<br>ct parent WO                               |                       |          |                 |                    | ~                    |
|-------------------------------|------------------------------------------------|------------------------------------|-----------------------------|----------------------------------------------------------------------------------------------------|---------------------------------------------------------------------|-----------------------|----------|-----------------|--------------------|----------------------|
| Approve                       | e WO Budget                                    |                                    |                             |                                                                                                    |                                                                     |                       |          |                 |                    |                      |
|                               | Asset                                          | Task                               | Task type                   | Actual<br>Schedule<br>Date                                                                                                    | Planned<br>Maintenance                                              | Estimated<br>Duration | Priority | Task Group<br>1 | Task<br>Group<br>2 | Equipmen<br>downtime |
| Ê                             | { EQ.ECV-03 }<br>UNIDAD<br>OLEOHIDRAULICA      | INSPECCION<br>SEMANAL<br>(VIERNES) | MANTENIMIENTO<br>PREVENTIVO | 2025-03-<br>28                                                                                                    | PLAN REAL<br>ECV (EQUIPO<br>1)                                      | 00D 00H<br>10mins     | Medium   |                 |                    | No                   |
| ≘                             | { MQU-0009-<br>MTX1-RC01 }<br>Rolamento conico | Checagem<br>de nivel               | Inspeção                    | 2025-03-<br>27                                                                                                    | Plano de<br>lubrificação<br>Hinove -<br>compressores<br>atlas copco | 00D 00H<br>15mins     | Medium   | Lubrificação    |                    | No                   |

## A partir da vista Lista:

Da mesma forma, na vista Lista também é possível executar as tarefas pendentes como OTs. Para isso, deve aceder à aba Lista e selecionar as tarefas que deseja incluir e executar como OT e, de seguida, clicar em Nova OT.

| ≡ <sup>W</sup><br>Pe | ork Management<br>ending Tasks |              |                           |                          |                   | Q Search     |       | Ø Ø E           | JC ~         |
|----------------------|--------------------------------|--------------|---------------------------|--------------------------|-------------------|--------------|-------|-----------------|--------------|
|                      |                                |              |                           |                          |                   |              |       | *5) + New 1     | wo :         |
| ~                    | (2) Selected                   |              |                           |                          |                   |              |       |                 |              |
|                      |                                | Code         | Asset                     | Task                     | Trigger           |              | Delay | Planned Mainter | nance        |
| $\bigcirc$           | © () ₫                         | ACT.LOC-0001 | Fracttal { ACT.LOC-0001 } | Inspeción día jueves     | Non Scheduled     | Tasks        | 0     |                 |              |
|                      | © 🕓 Ē                          | ACT.LOC-0001 | Fracttal { ACT.LOC-0001 } | Mantenimiento preventivo | Non Scheduled     | Tasks        | 0     |                 |              |
| 0                    | $\odot$                        | AGRO-TRAC    | { AGRO-TRAC-001 } TRACTO  | INSPECCION DE FUGAS      | Event FUGAS       |              | 0     | PLAN DE TAREA   | S PARA TRA   |
| $\bigcirc$           | © () €                         | Robus-2      | { Robus-2 } INOVA TP 924  | FALLA DETECTADA          | Non Scheduled     | Tasks        | 0     |                 |              |
| $\bigcirc$           | $\odot$                        | P0300701-I   | { P0300701-ID101-FW-DV1   | INSPECCIÓN TRIMESTRAL    | Date Every 3 Mo   | onths        | 273   | Protocolo R6451 | -05 Sistem   |
| $\bigcirc$           | $\odot$                        | P0300701-I   | { P0300701-ID101-FW-DV1   | INSPECCIÓN MENSUAL       | Date Every 1 Mo   | onths        | 334   | Protocolo R6451 | -05 Sistem   |
| $\bigcirc$           | $\odot$                        | EQ.ECV-00    | { EQ.ECV-00 } GENERADOR   | INSPECCION SEMANAL       | Date Every 1 We   | ek(s)        | 0     | PLAN DE TAREA   | S 'ACTIVO 1' |
| $\bigcirc$           | $\odot$                        | EQ.ECV-03    | { EQ.ECV-03 } UNIDAD OLEO | INSPECCION SEMANAL (MI   | Date Every 1 We   | dnesday      | 0     | PLAN REAL ECV   | (EQUIPO 1)   |
| $\bigcirc$           | $\odot$                        | EQ.ECV-03    | { EQ.ECV-03 } UNIDAD OLEO | INSPECCION SEMANAL (VIE  | Date Every 1 Frie | day          | 0     | PLAN REAL ECV   | (EQUIPO 1)   |
| 0                    | $\odot$                        | GR12         | { GR12 } 401              | Mantenimiento por horas  | Reading Each 50   | 00 Hora (Hr) | 1     | Locomotora GR1  | 2            |
| Sho                  | wing 50 of 103                 |              |                           |                          |                   |              |       |                 |              |

Depois, ao clicar, o sistema irá abrir uma janela onde todos os campos necessários para gerar essa OT devem ser configurados.

| 9 Jon      | as Campos           |                                           |                             |                  | ~ 🛞                        | Actual Duration -                                             |                       |          |                                 |                                     |                  |
|------------|---------------------|-------------------------------------------|-----------------------------|------------------|----------------------------|---------------------------------------------------------------|-----------------------|----------|---------------------------------|-------------------------------------|------------------|
| Creation n | node<br>s in one WO |                                           |                             |                  | ~                          | It depends on ano                                             | ther WO?<br>WO        |          |                                 |                                     | ~                |
| ) Арр      | rove WO Bud         | get                                       |                             |                  |                            |                                                               |                       |          |                                 |                                     |                  |
|            |                     | Asset                                     | Task                        | Task type        | Actual<br>Schedule<br>Date | Planned<br>Maintenance                                        | Estimated<br>Duration | Priority | Task<br>Group 1                 | Task Group 2                        | Equipn<br>downti |
| ŧ          | O                   | Fracttal {<br>ACT.LOC-<br>0001 }          | Mantenimiento<br>preventivo | 06<br>Preventivo | 2025-03-<br>29             |                                                               | 04D 04H<br>00mins     | Low      | 04<br>Operador<br>sin<br>unidad | 2022-2023<br>Mantenimiento<br>Mayor | No               |
| 4          |                     | { AGRO-<br>TRAC-<br>001 }<br>TRACTOR<br>1 | INSPECCION<br>DE FUGAS      | 06<br>Preventivo | 2025-03-<br>26             | PLAN DE<br>TAREAS<br>PARA<br>TRACTORES<br>MODELO<br>ALEXANDER | 00D 00H<br>10mins     | Medium   |                                 |                                     | No               |

help2.fracttal.com-Como criar OSs planejadas.pdf.pdf